Scribe<sup>\*\*</sup>

# Creating a Special Collection for Open Journal Submissions

| 1 Click "Journal"                      |                                                   |
|----------------------------------------|---------------------------------------------------|
| 🚠 IISG Journal                         |                                                   |
| Submissions<br>Issues<br>Announcements | Submissions                                       |
| Settings                               | My Assigned Q Search                              |
| Website<br>Workflow<br>Distribution    | 12502 <b>Puk</b><br>Amazing Article: Wow so good  |
| Users & Roles Statistics               | 12301 admin<br>tseg<br>12499 admin<br>test images |
| Articles                               | test images                                       |

## 2 Click "Categories"

| There is a new version of OJS availabl<br>Administrator (admin, <u>info@openjou</u> | e! You are currently using OJS 3.3.0.7. The most recent version is OJS 3.4.0.1.<br>rnals.nl.invalid) to notify them of this new release. More information can be t |
|-------------------------------------------------------------------------------------|----------------------------------------------------------------------------------------------------|
| Masthead Contact Section                                                            | s Categories                                                                                                    |
| Journal Identity                                                                    | Journal title * IISG Journal                                                                                                    |
|                                                                                     | Journal initials *<br>IISG                                                                                                    |
|                                                                                     |                                                                                                    |

of OJS available! You are currently using OJS 3.3.0.7. The most recent version is OJS 3.4.0.1. Please contact your Site info@openjournals.nl.invalid) to notify them of this new release. More information can be found <u>here</u>.

| :t | Sections | Categories<br>• |          |  | 0 Help       |
|----|----------|-----------------|----------|--|--------------|
|    |          |                 | No Itoms |  | Add Category |
|    |          |                 | No Items |  |              |
|    |          |                 |          |  |              |
|    |          |                 |          |  |              |

Click the "Name\*" field. Here, you can input the name of the special collection.

| irnal | Add Category                                                                                |  |  |  |  |  |  |  |
|-------|---------------------------------------------------------------------------------------------|--|--|--|--|--|--|--|
|       | Category Details                                                                            |  |  |  |  |  |  |  |
|       | Name *                                                                                      |  |  |  |  |  |  |  |
|       | Parent Category                                                                             |  |  |  |  |  |  |  |
|       | None                                                                                        |  |  |  |  |  |  |  |
|       | Path *                                                                                      |  |  |  |  |  |  |  |
|       | https://testplatform.openjournals.nl/IISG/catalog/category/path The category's URL will be: |  |  |  |  |  |  |  |
|       | Description                                                                                 |  |  |  |  |  |  |  |
|       | Dh m R 7 U 2 2 ↔ 52 🖾 .+.                                                                   |  |  |  |  |  |  |  |

5 Click the "Path\*" field. Here you can set the link where the special collection will be available. You can later use this URL to link to the collection, through a menu button or through another type of link of your choosing.

| ents  | Name *                                                                                      |
|-------|---------------------------------------------------------------------------------------------|
|       | The name of your special collection                                                         |
|       |                                                                                             |
|       | Parent Category                                                                             |
|       | None                                                                                        |
|       |                                                                                             |
|       | Path *                                                                                      |
|       |                                                                                             |
| 25    | https://testplatform.openjournals.nl/IISG/catalog/category/path The category's URL will be: |
|       |                                                                                             |
|       | Description                                                                                 |
|       |                                                                                             |
| ivity |                                                                                             |
|       |                                                                                             |
|       |                                                                                             |
|       |                                                                                             |
|       |                                                                                             |

4

Click 'Description'. Here you can enter whatever introductory information is relevant.

| js                             | Path *     |                       |       |             |       |         |                   |        |            |                                         |
|--------------------------------|------------|-----------------------|-------|-------------|-------|---------|-------------------|--------|------------|-----------------------------------------|
|                                | specialc   | specialcollectionpath |       |             |       |         |                   |        |            |                                         |
| e                              | https://te | stplatj               | form. | openj       | iourn | als.nl/ | /IISG/            | /catal | og/ca      | tegory/path The category's URL will be: |
| wc                             |            |                       |       |             |       |         |                   |        |            |                                         |
| ution                          | Descrip    | tion                  |       |             |       |         |                   |        |            |                                         |
| & Roles                        | Ð Ô        | В                     | Ι     | U           | P     | ŝ       | $\langle \rangle$ | K 3    | <b>A</b> * | 土                                       |
| <b>ics</b><br>;<br>al Activity |            |                       |       |             |       | (       |                   |        |            |                                         |
| S                              | Order o    | of art                | icles | s<br>er art | icles | in thi  | s cat             | eaon   | /.         |                                         |

#### 7 You can use "Upload File" to upload an image that will be show on the page.

|                       |    | nd <u>here</u> . |
|-----------------------|----|------------------|
| les in this category. | ~  | • Help           |
|                       |    | Add Category     |
| re to begin upload    | le |                  |
|                       |    |                  |
|                       |    |                  |
|                       |    |                  |

Made with Scribe - https://scribehow.com

6

| 8 Click "OK" to save your collection. |              |
|---------------------------------------|--------------|
|                                       | • Help       |
| Change File                           | Add Category |
|                                       |              |
|                                       |              |
| ОК Сапсе                              |              |

In order to add an article or other type of submission to your page, you can do this:

9

### 10 Click "Submissions"

| 🛔 🛛 IISG Journal      |                                                                                                    |
|-----------------------|----------------------------------------------------------------------------------------------------|
| Submissions<br>Issues | Journal Settings                                                                                                    |
| Announcements         | There is a new version of OJS available! You are currently using OJS 3.3.0.7. The most re Administrator (admin, <u>info@openjournals.nl.invalid</u> ) to notify them of this new release. |
| Settings              |                                                                                                    |
| Journal               | Masthead Contact Sections Categories                                                                                                    |
| Website               |                                                                                                    |
| Workflow              | Categories                                                                                                    |
| Distribution          |                                                                                                    |
| Users & Roles         | The name of your special collection                                                                                                    |
|                       | No Items                                                                                                    |
| Statistics            |                                                                                                    |
| A set all a           |                                                                                                    |

| <b>11</b> Click "View" on the submission you'd like to add. |  |
|-------------------------------------------------------------|--|
|-------------------------------------------------------------|--|

| nassigned 1 All Active | e 17 Archives 4 | 0 Help                          |
|------------------------|-----------------|---------------------------------|
|                        | Q Search        | <b>T</b> Filters New Submission |
| icle: Wow so good      |                 | O Copyediting View ~            |
|                        |                 | O Copyediting View ~            |
|                        |                 | O Copyediting View ~            |
| new viewer             |                 | O Copyediting View ~            |

### 12 Click "Publication"

#### 🚠 🛛 IISG Journal

| Submissions<br>Issues | 12502 / <b>Puk</b> / Amazing Article: Wow so good |            |
|-----------------------|---------------------------------------------------|------------|
| Announcements         | Workflow Publication                              |            |
| Settings              |                                                   |            |
| Journal               | Submission Review Copyediting Production          |            |
| Website               |                                                   |            |
| Workflow              | Duraft Films                                      | O comb I   |
| Distribution          | Draft Files                                       | Q Search l |
| Users & Roles         | No Files                                          |            |
| Statistics            | Copyediting Discussions                           |            |

## 13 Click "Issue"

| Workflow           | 1. Contract (1997) | FIGHA                            |
|--------------------|--------------------|----------------------------------|
| WORKHOW            | Contributors       | Examples: A, The                 |
| Distribution       |                    |                                  |
| Users & Roles      | Metadata           |                                  |
| Statistics         | Galleys            | Title                            |
|                    |                    | Amazing Article                  |
| Articles           | Permissions &      |                                  |
| Editorial Activity | Disclosure         |                                  |
| Editorial Activity | Disclosure         | Subtitle                         |
| Users              |                    | Wow so good                      |
| Reports            | • Issue            |                                  |
|                    | 1                  |                                  |
|                    |                    | Abstract                         |
| Tools              |                    | <b>B</b> $I \times^2 \times d^2$ |
| Administration     |                    |                                  |
| Administration     |                    | Lorem ipsum                      |
|                    |                    |                                  |

#### **14** Tick the box next to the special collection you'd like to add this submission to.

|       |                             | Issue                                                                |
|-------|-----------------------------|----------------------------------------------------------------------|
|       | Contributors                | This has not been scheduled for publication in an issue. Assign to I |
| 25    | Metadata                    | Section                                                              |
|       | Galleys                     | Articles ~                                                           |
| ivity | Permissions &<br>Disclosure | Categories                                                           |
|       | Issue                       | The marine of your special collection                                |
|       |                             | Cover Image                                                          |
| on    |                             | Drop files here to upload                                            |
|       |                             | Upload File                                                          |
|       |                             | Pages                                                                |

#### 15 Click "Save"

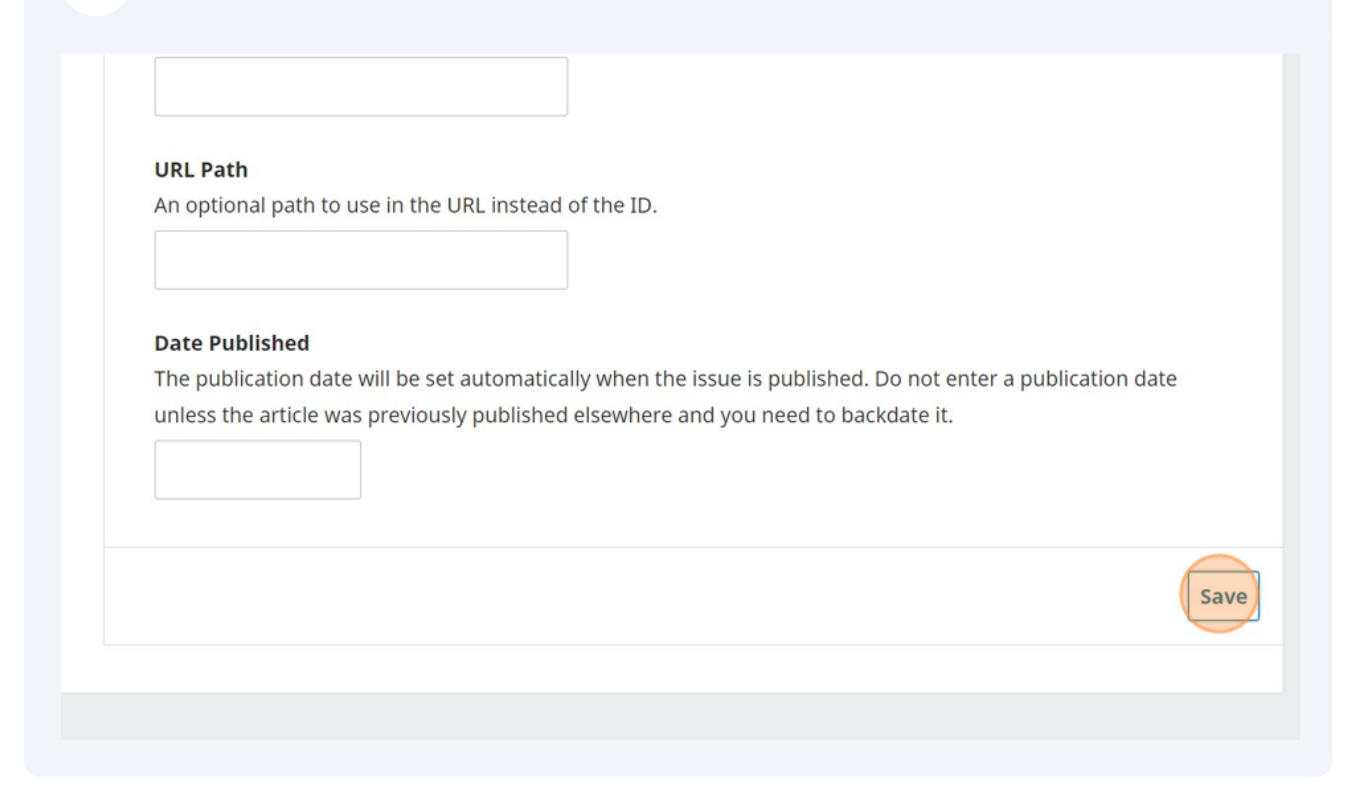